Training Guide: Using Per Diems on a Travel Expense Report in Concur

This job aid demonstrates how to set up a Travel Expense Report in Concur with an itinerary to receive meal per diems, which automatically specifies meal allowances for each day of your trip based on the <u>Federal Government's</u> <u>published per diem rates</u> (GSA) for each trip location. In the case where a different per diem rate is appropriate, you can use the Per Diem (Manual Calculation) expense type to calculate and explain your meal reimbursement.

## Adding a Travel Allowance Itinerary to a Travel Expense Report

After initially creating your Travel Expense Report, you will be on the Manage Expenses screen of your Report.

1. Click Travel Allowance and select Manage Travel Allowance.

| Conference \$0.0            | 0 💼               |                         |                  |  |
|-----------------------------|-------------------|-------------------------|------------------|--|
| Not Submitted               |                   |                         |                  |  |
| Report Details  Print/Share | Manage Receipts 🔻 | Travel Allowance        |                  |  |
| Add Expense Edit            |                   | Manage Travel Allowance | Combine Expenses |  |

The Travel Allowances screen appears. If you previously created Itineraries, they would be listed in the Available Itineraries section, which you can reuse and assign to this report, if needed.

| Conder New New York     Instantiation Networks     Image: Conder New Networks       Solghered New New New New New New New New New New                 |
|----------------------------------------------------------------------------------------------------|
| SSigned Universities                                                                                                    |
| Comparison City         Oale and Time •         Animal City         Date and Time         Animal Rate Location                                        |
| Department City         Date and Time +         Annual City         Date and Time         Annual Rota Location           No Analyzed Timeration Found |
| No Ansgord Rozzine Found                                                                                                    |
|                                                                                                    |
|                                                                                                    |
|                                                                                                    |
|                                                                                                    |
|                                                                                                    |
|                                                                                                    |
|                                                                                                    |
|                                                                                                    |
|                                                                                                    |
|                                                                                                    |
| vailable (rineraries                                                                                                    |
| Current Minerates V Onicitio Assegn                                                                                                    |
| Departure City Date and Time + Arrival City Date and Time Arrival Rate Location                                                                       |
| No Available Illineraries Found                                                                                                    |
|                                                                                                    |
|                                                                                                    |
|                                                                                                    |
|                                                                                                    |
|                                                                                                    |
|                                                                                                    |
|                                                                                                    |
|                                                                                                    |
| «« Previous Netd »>                                                                                                    |

2. Click **Create New Itinerary** Create New Itinerary to create a new itinerary for this Report. The screen to enter a New Itinerary Stop appears.

| 1 Create New Itinerary  | 2 Available Illineraries 💿 Expenses & Adjustmen | ta                    |                              |               |
|-------------------------|-------------------------------------------------|-----------------------|------------------------------|---------------|
| Itinerary Info          |                                                 |                       |                              |               |
| Itinerary Name          |                                                 |                       |                              |               |
| Conference              |                                                 |                       |                              |               |
|                         |                                                 |                       | Marco Internet Conne         |               |
| Add Stop Delete Roy     | Import Itinerary                                |                       | New Itinerary Stop           |               |
| Departure City +        | Arrival City                                    | Arrival Rate Location | Lepanue City                 |               |
| No Itinerary Rows Found |                                                 |                       | Date Time                    |               |
|                         |                                                 |                       |                              |               |
|                         |                                                 |                       | Arrival City                 |               |
|                         |                                                 |                       | Date Time                    |               |
|                         |                                                 |                       |                              |               |
|                         |                                                 |                       |                              |               |
|                         |                                                 |                       |                              |               |
|                         |                                                 |                       |                              |               |
|                         |                                                 |                       |                              |               |
|                         |                                                 |                       |                              |               |
|                         |                                                 |                       |                              |               |
|                         |                                                 |                       |                              |               |
|                         |                                                 |                       |                              |               |
|                         |                                                 |                       |                              |               |
|                         |                                                 |                       |                              |               |
|                         |                                                 |                       |                              |               |
|                         |                                                 |                       |                              |               |
|                         |                                                 |                       |                              |               |
|                         |                                                 |                       |                              | See           |
|                         |                                                 |                       |                              |               |
|                         |                                                 |                       |                              |               |
|                         |                                                 |                       | Go to Single Day Illneraries | Next >> Cance |
|                         |                                                 |                       |                              |               |

**Note:** *If you used* Concur Travel *to book your itinerary, you can click* Import Itinerary *and edit departure times for each stop.* 

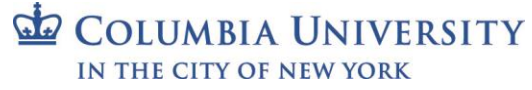

Training Guide: Using Per Diems on a Travel Expense Report in Concur

#### Completing the First Itinerary Stop (leg) of Your Trip

| New Itinerary Stop                   |                 |
|--------------------------------------|-----------------|
| Departure City<br>New York, New York |                 |
| Date<br>07/13/2020                   | Time<br>9:00 AM |
| San Francisco, California            |                 |
| Date 07/13/2020                      | Time<br>1:00 PM |

- 1. Enter the **Departure City**. You can type and select a matching city or select from previously entered cities.
- 2. Enter the departure **Date** and **Time**. This should be when you leave your home or office.
- 3. Enter the Arrival City.
- 4. The arrival **Date** defaults to the same day. You can change it, if necessary.
- 5. Enter the **Time** of arrival to the destination city. This should be the time you arrived at your hotel.
- 6. Click Save.

#### Completing the Second Itinerary Stop (leg) of Your Trip

In this example, the Second Itinerary Stop is the return home. The **Departure City** defaults to the arrival city of the previous stop and **Arrival City** defaults to the original departure city. It is possible to edit and then enter additional legs for multiple trip locations.

| New Itinerary Stop                          |                 |
|---------------------------------------------|-----------------|
| Departure City<br>San Francisco, California |                 |
| Date<br>07/17/2020                          | Time<br>9:00 AM |
| New York, New York                          |                 |
| Date 07/17/2020                             | Time<br>6:00 PM |

- 1. Enter the departure **Date** and the departure **Time**.
- 2. Enter the Date and **Time** when you arrived at your home or office.
- 3. Click Save
- 4. Click Next after completing all the legs of your trip. The Itinerary is assigned to your Report.

| Create New Itinerary 2 Available | Itineraries 3 Expenses & Adjustments |                           |                     |                                 |
|----------------------------------|--------------------------------------|---------------------------|---------------------|---------------------------------|
| ssigned Itineraries              |                                      |                           |                     |                                 |
| Edit Unassign                    |                                      |                           |                     |                                 |
| Departure City                   | Date and Time .                      | Arrival City              | Date and Time       | Arrival Rate Location           |
| Itinerary: Conference            |                                      |                           |                     |                                 |
| New York, New York               | 07/13/2020 09:00 AM                  | San Francisco, California | 07/13/2020 01:00 PM | SAN FRANCISCO COUNTY, US-CA, US |
| San Francisco, California        | 07/17/2020 09:00 AM                  | New York New York         | 07/17/2020 06:00 PM | NEW YORK COUNTY US-NY US        |

### Training Guide: Using Per Diems on a Travel Expense Report in Concur

### **Viewing and Adjusting Daily Allowances**

1. Select your Itinerary and click **Expenses & Adjustments**.

| Travel Allowances For Report: Conference                                                                                         | □ ,                  |
|----------------------------------------------------------------------------------------------------|----------------------|
| 1 Create New Itinerary 2 Available Itineraries 3 Expenses & Adjustments                                                          |                      |
| Assigned Itineraries                                                                                                    |                      |
| Edit Unassign                                                                                                    |                      |
| Departure City Date and Time Arrival City Date and Time Arrival Rate Lo                                                          | cation               |
| Itinerary: Conference                                                                                                    |                      |
| New York, New York         07/13/2020 09:00 AM         San Francisco, California         07/13/2020 01:00 PM         SAN FRANCIS | CO COUNTY, US-CA, US |
| San Francisco, California         07/17/2020 09:00 AM         New York, New York         07/17/2020 06:00 PM         NEW YORK CO | )UNTY, US-NY, US     |

#### Each day of the itinerary is listed with the **Allowance** amount.

| Travel Allowances For Report | Conference                                 |                    |                |                 | □ >       |
|------------------------------|--------------------------------------------|--------------------|----------------|-----------------|-----------|
| 1 Create New Itinerary 2     | Available Itineraries 3 Expenses & Adjustr | ients              |                |                 |           |
| Show dates from              | to Go                                      |                    |                |                 |           |
| Exclude   All                | Date/Location •                            | Breakfast Provided | Lunch Provided | Dinner Provided | Allowance |
|                              | 07/13/2020<br>San Francisco, California    |                    |                |                 | \$57.00   |
|                              | 07/14/2020<br>San Francisco, California    |                    |                |                 | \$76.00   |
|                              | 07/15/2020<br>San Francisco, California    |                    |                |                 | \$76.00   |
|                              | 07/16/2020<br>San Francisco, California    |                    |                |                 | \$76.00   |
|                              | 07/17/2020<br>San Francisco, California    |                    |                |                 | \$57.00   |

Notice that the Allowance for the first and last days of travel are 75% of the full daily Allowance, which is aligned with General Services Administration (GSA) rate calculation guidance.

2. In this example, some meals were provided by the conference. Select the **check boxes** to exclude those meals in order to adjust the allowance.

| Travel Allowances For Report: Co | nference                                |                    |                |                 | □ ×       |
|----------------------------------|-----------------------------------------|--------------------|----------------|-----------------|-----------|
| 1 Create New Itinerary 2 Avail   | able Itineraries 3 Expenses & Adjustm   | ents               |                |                 |           |
| Show dates from                  | to 📰 Go                                 |                    |                |                 |           |
| Exclude   All                    | Date/Location +                         | Breakfast Provided | Lunch Provided | Dinner Provided | Allowance |
|                                  | 07/13/2020<br>San Francisco, California |                    |                |                 | \$57.00   |
|                                  | 07/14/2020<br>San Francisco, California | V                  |                |                 | \$58.00   |
|                                  | 07/15/2020<br>San Francisco, California | V                  | V              |                 | \$39.00   |
|                                  | 07/16/2020<br>San Francisco, California |                    |                |                 | \$76.00   |
|                                  | 07/17/2020<br>San Francisco, California |                    |                |                 | \$57.00   |

### 3. Click Create Expenses Create Expenses

. Each travel day's allowance is now an expense item to be reimbursed.

| Confere<br>Not Submitted | nce \$287.00 💼                               |                           |                           | Copy Report S | ubmit Report |
|--------------------------|----------------------------------------------|---------------------------|---------------------------|---------------|--------------|
| Report Details 🔻         | Print/Share ▼ Manage Receipts ▼ Travel Allow | vance 🔻                   |                           |               |              |
| Add Expense              | Edit Delete Copy                             | Allocate Combine Expenses |                           |               |              |
| Receipt                  | Payment Type                                 | Expense Type              | Vendor Details            | Date 🕶        | Requested    |
|                          | Cash/Personal Credit Card                    | Daily Meal Per Diem       | San Francisco, California | 07/17/2020    | \$57.00      |
|                          | Cash/Personal Credit Card                    | Daily Meal Per Diem       | San Francisco, California | 07/16/2020    | \$76.00      |
|                          | Cash/Personal Credit Card                    | Daily Meal Per Diem       | San Francisco, California | 07/15/2020    | \$39.00      |
|                          | Cash/Personal Credit Card                    | Daily Meal Per Diem       | San Francisco, California | 07/14/2020    | \$58.00      |
|                          | Cash/Personal Credit Card                    | Daily Meal Per Diem       | San Francisco, California | 07/13/2020    | \$57.00      |
|                          |                                              |                           |                           |               | \$287.00     |

Continue to Add Expenses to the Report, such as Airfare, Hotel/Lodging or Ground Transportation. After adding all your Expenses to the Report, click Submit Report.

| <br>COLUMBIA UNIVERSITY |
|-------------------------|
| IN THE CITY OF NEW YORK |

Training Guide: Using Per Diems on a Travel Expense Report in Concur

### **Reducing the Per Diem Amount**

There are two circumstances when you would need to reduce your per diem: 1) if your Department requires a lower per diem rate than the General Services Administration (GSA) rates used by Concur, or 2) if you had to use the Travel and Expense Corporate Card to pay for a meal.

Using Per Diem Reduction to Decrease the Per Diem Rate

Your Department may require a lower per diem rate than indicated by the Concur GSA allowance. If so, you can use the **Per Diem Reduction** expense type, either one per day of your trip or once to reduce the total Per Diem reimbursement.

In the example below, Concur indicates the per diem rates for your three-day San Francisco business trip.

| Confere          | nce \$190        | ).00 🟛        |             |                |      |                           | Copy Report | Submit Report |
|------------------|------------------|---------------|-------------|----------------|------|---------------------------|-------------|---------------|
| Report Details 🗸 | Print/Share 🗸    | Manage Receip | its 🗸 Trave | I Allowance 🗸  |      |                           |             |               |
| Add Expense      | Edit             |               |             |                |      |                           |             |               |
| Receipt          | Payment Type     |               |             | Expense Type   |      | Vendor Details            | Date 🐨      | Requested     |
|                  | Cash/Personal Cr | redit Card    |             | Daily Meal Per | Diem | San Francisco, California | 06/03/2021  | \$57.00       |
|                  | Cash/Personal Cr | redit Card    |             | Daily Meal Per | Diem | San Francisco, California | 06/02/2021  | \$76.00       |
|                  | Cash/Personal Cr | redit Card    |             | Daily Meal Per | Diem | San Francisco, California | 06/01/2021  | \$57.00       |
|                  |                  |               |             |                |      |                           |             | \$190.00      |

However, your Department only allows a maximum of \$50 per day. You can enter three Per Diem Reduction expense items of -\$7, -26, and -7 or a single Per Diem Reduction for -\$40. The steps below detail a single Per Diem Reduction.

1. Click the Add Expense button. The Add Expense window appears.

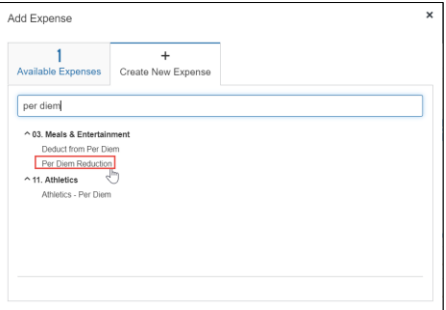

2. From the **Create New Expense** tab, select **Per Diem Reduction**. The Expense page appears.

| Vew Expen                        | se                   |                                   |          | Cancel               | Save Expen   | 50 |
|----------------------------------|----------------------|-----------------------------------|----------|----------------------|--------------|----|
| Details                          | Itemizations         |                                   |          |                      | Hide Receipt | E  |
| Allocate Expense Type *          |                      | * Require                         | ed field |                      |              | ]  |
| Per Diem Reduction               | on                   |                                   | ~        |                      |              |    |
| Transaction Date * 06/03/2021    |                      | Trip Type * Domestic / Non-Travel | •        |                      |              |    |
| Purpose * Conference             | Ŷ                    | City of Purchase *                |          |                      |              |    |
| Payment Type * Cash/Personal Cre | edit Card 🗸 🗸        |                                   |          | Attach Receipt Image |              |    |
| Amount *                         |                      | Currency * US, Dollar             | •        |                      |              |    |
| Comment/Justification            |                      |                                   |          |                      |              |    |
|                                  |                      |                                   | 13       |                      |              |    |
|                                  |                      |                                   |          |                      |              |    |
| Save Expense                     | Save and Add Another | Cancel                            |          |                      |              |    |

3. Enter a **Transaction Date**. Because we are entering a single reduction amount, select the last day of the trip. If you are entering a reduction for each day of the trip, select the date for the reduction.

## Training Guide: Using Per Diems on a Travel Expense Report in Concur

- 4. Select the **City of Purchase**. Because we are entering a single reduction amount, enter the destination city of the trip. If you are entering a reduction for each day of the trip, indicate the city for that day.
- 5. Enter the **Amount** of the reduction as a <u>negative</u> number.
- 6. Click the **Save Expense** button. The Expense Report is ready to add additional expenses or to Submit into approval workflow.

| Confere<br>Not Submitted<br>Report Details ~ | nce \$150.00 💼            | I Allowance 🗸       |                           | Copy Report | Submit Report |
|----------------------------------------------|---------------------------|---------------------|---------------------------|-------------|---------------|
| Add Expense                                  | Edit Delete Copy          |                     |                           |             |               |
| Receipt                                      | Payment Type              | Expense Type        | Vendor Details            | Date 👻      | Requested     |
|                                              | Cash/Personal Credit Card | Daily Meal Per Diem | San Francisco, California | 06/03/2021  | \$57.00       |
| 0                                            | Cash/Personal Credit Card | Per Diem Reduction  | San Francisco, California | 06/03/2021  | \$-40.00      |
|                                              | Cash/Personal Credit Card | Daily Meal Per Diem | San Francisco, California | 06/02/2021  | \$76.00       |
|                                              | Cash/Personal Credit Card | Daily Meal Per Diem | San Francisco, California | 06/01/2021  | \$57.00       |
|                                              |                           |                     |                           |             | \$150.00      |

#### Using Deduct from Per Diem for a Corporate Card Purchase

If you are using per diem for travel reimbursement, you should use a personal credit card or cash, not the Travel and Expense Corporate Card, to pay for your meals when traveling. This is because when using the Corporate Card, you do not incur an out of pocket expense and you should not be reimbursed for the meal.

However, if there is a circumstance when the Corporate Card is the only available option for you to pay for a meal, you can use the **Deduct from Per Diem** expense type in your Expense Report. When using a Corporate Card to pay for a Per Diem meal, you must reimburse the University the Deduct from Per Diem amount.

In the example below, Concur indicates the per diem rates for your three-day San Francisco business trip.

| Confere<br>Not Submitted<br>Report Details ~ | nce \$190.00<br>Print/Share V Manag | e Receipts 🗸 Trav | el Allowance 🗸 |      |                           | Copy Report | Submit Report |
|----------------------------------------------|-------------------------------------|-------------------|----------------|------|---------------------------|-------------|---------------|
| Add Expense                                  | Edit Dek                            |                   |                |      |                           |             |               |
| Receipt                                      | Payment Type                        |                   | Expense Type   |      | Vendor Details            | Date 🐨      | Requested     |
|                                              | Cash/Personal Credit Card           |                   | Daily Meal Per | Diem | San Francisco, California | 06/03/2021  | \$57.00       |
|                                              | Cash/Personal Credit Card           |                   | Daily Meal Per | Diem | San Francisco, California | 06/02/2021  | \$76.00       |
|                                              | Cash/Personal Credit Card           |                   | Daily Meal Per | Diem | San Francisco, California | 06/01/2021  | \$57.00       |
|                                              |                                     |                   |                |      |                           |             | \$190.00      |

However, you used your Corporate Card to purchase dinner on the third day of your trip. You must reconcile this purchase to deduct from the per diem.

1. Click the Add Expense button. The Add Expense window appears.

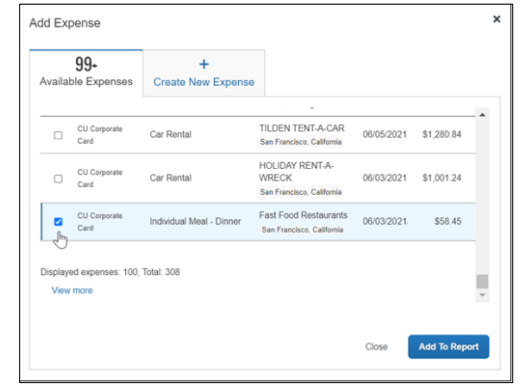

COLUMBIA UNIVERSITY IN THE CITY OF NEW YORK

#### Training Guide: Using Per Diems on a Travel Expense Report in Concur

2. From the Available Expenses tab, select the checkbox for the Corporate Card purchase you are deducting from per diem and click Add to Report. The Expense Item appears on your Report.

| Conference<br>Not Submitted<br>Report Details ~ Print/ | \$248.45                  | wance 🗸                  |                                              | Copy Report S     | ubmit Report |
|--------------------------------------------------------|---------------------------|--------------------------|----------------------------------------------|-------------------|--------------|
| Add Expense                                            |                           |                          |                                              |                   |              |
| Alerts Receipt                                         | Payment Type              | Expense Type             | Vendor Details                               | Date <del>≡</del> | Requested    |
|                                                        | Cash/Personal Credit Card | Daily Meal Per Diem      | San Francisco, California                    | 06/03/2021        | \$57.00      |
| 0                                                      | Cash/Personal Credit Card | Daily Meal Per Diem      | San Francisco, California                    | 06/02/2021        | \$76.00      |
|                                                        | Cash/Personal Credit Card | Daily Meal Per Diem      | San Francisco, California                    | 06/01/2021        | \$57.00      |
| • • +                                                  | CU Corporate Card         | Individual Meal - Dinner | Fast Food Restaurants<br>Seattle, Washington | 06/03/2021        | \$58.45      |
|                                                        |                           |                          |                                              |                   | \$248.45     |

3. Select the row of the Expense Item to edit it. The Expense Item appears.

| Details                 | Itemizations |                          |                  |                      | Hide Receipt | B |
|-------------------------|--------------|--------------------------|------------------|----------------------|--------------|---|
| Allocate Expense Type * |              |                          | * Required field |                      |              | ] |
| Individual Meal -       | Dinner       |                          | ~                |                      |              |   |
| Transaction Date *      |              | Trip Type *              |                  |                      |              |   |
| 06/03/2019              |              | Domestic                 | ~                |                      |              |   |
| Purpose *               |              | Was alcohol purchased? * |                  |                      |              |   |
| Conference              | ~            | None Selected            | ~                |                      |              |   |
| Payment Type            |              |                          |                  | •                    |              |   |
| CU Corporate Ca         | ard          |                          |                  | •                    |              |   |
| Amount                  |              | Currency                 |                  | Attach Receipt Image |              |   |
| 58.45                   |              | US, Dollar               |                  |                      |              |   |
| Comment/Justification   |              |                          |                  |                      |              |   |
|                         |              |                          |                  |                      |              |   |
|                         |              |                          |                  |                      |              |   |
|                         |              |                          |                  |                      |              |   |
|                         |              |                          |                  |                      |              |   |
|                         |              |                          | L                |                      |              |   |
| Same Exponen            | Cancel       |                          |                  |                      |              |   |

4. Change the Expense Type to Deduct from Per Diem.

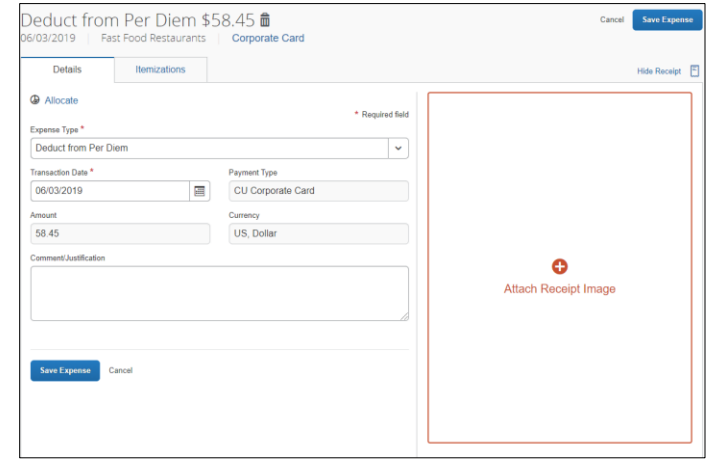

5. Click **Save Expense**. The Expense Report is ready to add additional expenses or to Submit into approval workflow.

|                  |                           |                           | 1 1                                                | 5           |         |            |
|------------------|---------------------------|---------------------------|----------------------------------------------------|-------------|---------|------------|
|                  | ence \$190.00 ₪           |                           |                                                    | Copy Report | Subr    | nit Report |
| Report Details V | Print/Share V Manage Rece | ipts 🗸 Travel Allowance 🗸 |                                                    |             |         |            |
| Add Expense      | Edit Delete               |                           |                                                    |             |         |            |
| Receipt          | t Payment Type            | Expense Type              | Vendor Details                                     | Date 🐨 🛛 A  | mount   | Requested  |
|                  | Cash/Personal Credit Card | Daily Meal Per Diem       | San Francisco, California                          | 06/03/2021  | \$57.00 | \$57.00    |
|                  | Cash/Personal Credit Card | Daily Meal Per Diem       | San Francisco, California                          | 06/02/2021  | \$76.00 | \$76.00    |
|                  | Cash/Personal Credit Card | Daily Meal Per Diem       | San Francisco, California                          | 06/01/2021  | \$57.00 | \$57.00    |
|                  | CU Corporate Card         | Deduct from Per Diem      | Fast Food Restaurants<br>San Francisco, California | 06/03/2019  | \$58.45 | \$0.00     |
|                  |                           |                           |                                                    | \$          | 248.45  | \$190.00   |
|                  |                           |                           |                                                    |             |         |            |

COLUMBIA UNIVERSITY IN THE CITY OF NEW YORK

Training Guide: Using Per Diems on a Travel Expense Report in Concur

| Report Totals                                                 |                                                                            | ×                                 |
|---------------------------------------------------------------|----------------------------------------------------------------------------|-----------------------------------|
| Company Pays<br>\$131.55<br>Employee                          | \$58.45 \$0,00<br>Card (CU Corporate<br>Card) Company                      | Pays                              |
| Amount Total:<br>\$248.45<br>Less Personal Amount:<br>\$58.45 | Due Employee:<br>\$131.55<br>Amount Due (CU Corporate<br>Card):<br>\$58.45 | Owed Company:<br>\$0.00           |
| Requested Amount:<br>\$190.00                                 | Total Paid By Company:<br>\$190.00                                         | Total Owed By Employee:<br>\$0.00 |
|                                                               |                                                                            | Cancel Submit Report              |

**Important Note:** The Report Totals screen <u>will not</u> show the amount you must reimburse the University for the Deduct from Per Diem expense type. You must reimburse the University for the amount of the Deduct from Per Diem expense with a check made payable to The Trustees of Columbia University within 20 days from the trip end date or 20 days from the transaction date for business expenses. Please click <u>here</u> for more information on how to return funds to the University.

## **Manually Calculating Per Diem**

If a different per diem rate other than the Federal Government's published per diem rate is required for your travel locations, you can select the **Per Diem (Manual Calculation)** expense type on your Travel Expense or Non-Profiled Payee Expense Report for each trip location. If you are manually calculating the per diem for a trip location, do not add a Travel Allowance Itinerary to the Expense Report. You must attach documentation to the Expense Item to justify the per diem rate

1. After creating your Travel or Non-Profiled Payee Expense Report, click the Add Expense button. The Add Expense window appears.

| <b>O</b><br>Available Expenses                                                            | +<br>Create New Expense   |         |
|-------------------------------------------------------------------------------------------|---------------------------|---------|
| Per                                                                                       |                           |         |
| <ul> <li>Recently Used</li> <li>Per Diem (Manual C</li> <li>02. Transportation</li> </ul> | Calculation)              |         |
| Personal Car Mileag<br>^ 03. Meals & Entertain<br>Deduct from Per Di                      | ge<br>I <b>ment</b><br>em |         |
| Per Diem (Manual C<br>Per Diem Reduction                                                  | Calculation)              |         |
| ^ 08. Supplies                                                                            | Manazina ( Daala (        | teline) |

Training Guide: Using Per Diems on a Travel Expense Report in Concur

#### 2. Search and select Per Diem (Manual Calculation). The Expense Item screen appears.

| Details Itemizatio            | ons |                                            |          |                      | Hide Receipt |
|-------------------------------|-----|--------------------------------------------|----------|----------------------|--------------|
| Allocate Expense Type *       |     | * Requir                                   | ed field |                      |              |
| Per Diem (Manual Calculation) |     |                                            | ~        |                      |              |
| ransaction Date *             |     | Trip Type *                                |          |                      |              |
| 09/10/2021                    |     | Domestic / Non-Travel                      | ~        |                      |              |
| Purpose *                     |     | Per Diem Location *                        |          |                      |              |
| Meetings/Events               | ~   | 🛞 🗸 San Francisco, California              |          |                      |              |
| Per Diem Rate *               |     | Number of Traveling Days (75%) *           |          | •                    |              |
| 76 00                         |     | 2                                          |          | Attach Receipt Image |              |
| Number of Full Days (100%) *  |     | Total Amount of Provided Meals / Reduction | *        |                      |              |
| 3                             |     | 0.00                                       |          |                      |              |
| Payment Type *                |     |                                            |          |                      |              |
| Cash/Personal Credit Card     | ~   |                                            |          |                      |              |
| Amount                        |     | Currency                                   |          |                      |              |
| 315.00                        |     | US, Dollar                                 |          |                      |              |
| Comment/Justification         |     |                                            |          | L                    |              |

- 3. Enter the **Per Diem Rate**.
- 4. Enter the **Number of Traveling Days**. A travel day is defined as a day when you are traveling between locations, usually the first and last day of a trip.
- 5. Enter the **Number of Full Days**. A full day is defined as a day when you are at your trip location for the full day (not traveling between locations).
- 6. If meals were provided for you at meetings or a conference, enter the value in Total Amount of Provided Meals/Reduction Amount, which is deducted from the total per diem reimbursement. You can determine the value of a provided meal by looking up the <u>GSA's Meals & Incidentals (M&IE) Breakdown</u> for your trip location.
- 7. Click Attach Receipt Image to provide supporting documentation to justify the per diem rate.
- 8. Click Save Expense.

### **Getting Help**

Please contact the Finance Service Center http://finance.columbia.edu/content/finance-service-center

You can log an incident or request a service via Service Now <u>https://columbia.service-now.com</u>